# INSTRUCTIVO SOLICITUD DE FACTURA EMPRESARIAL

## UR DIGITAL SERVICIOS VIRTUALES

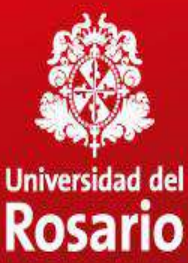

2020

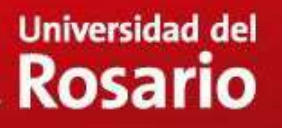

### NAVEGADOR

### Puede acceder desde cualquier navegador

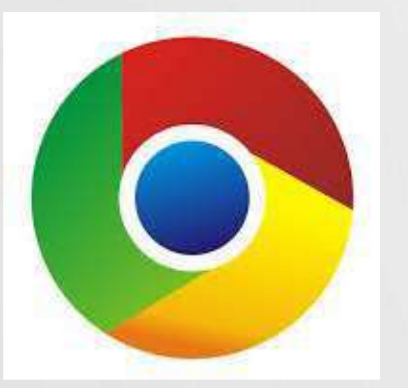

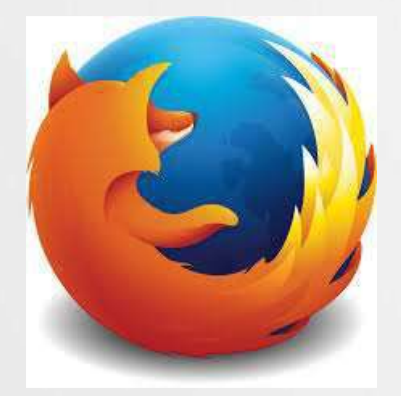

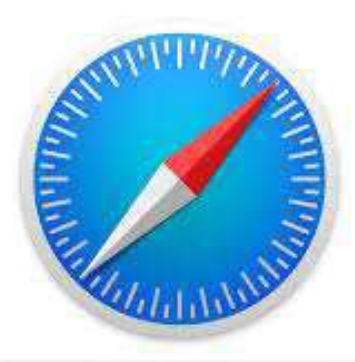

### También desde cualquier dispositivo

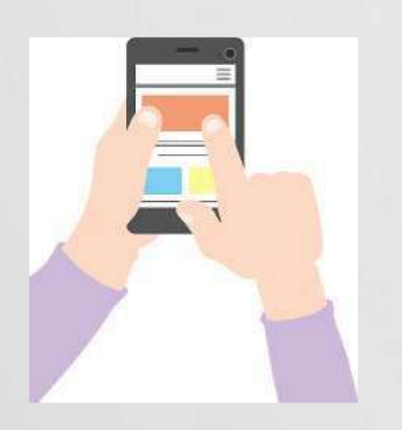

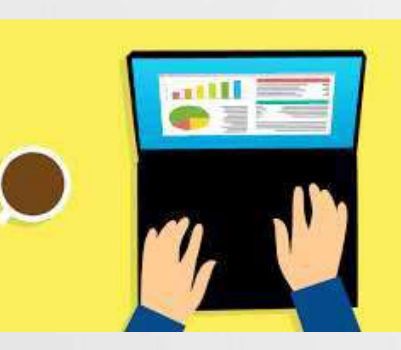

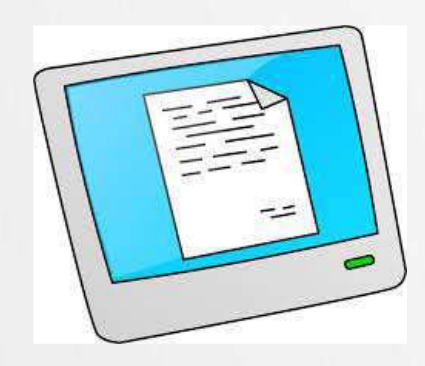

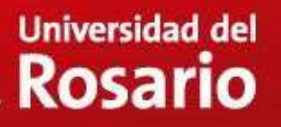

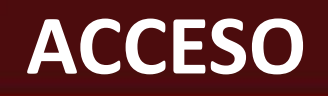

Ingrese a la página web de la Universidad <u>www.urosario.edu.co</u> y seleccione la opción "Estudiantes"

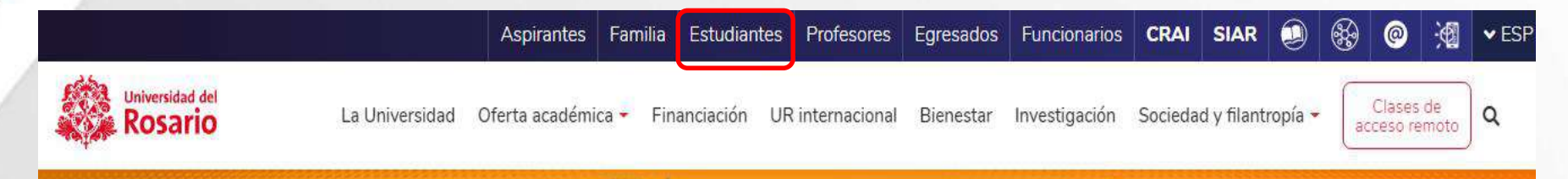

### Los colombianos no son tan individualistas como se cree

Un experimento del investigador César Mantilla, profesor **URosario**, demuestra que se puede cooperar y competir al mismo tiempo.

Conoce m

Chat URosario

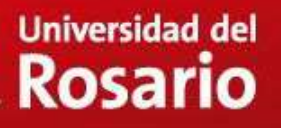

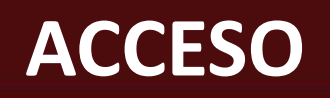

Seleccione la opción "Servicios virtuales", sin importar si es Pregrado o Posgrado

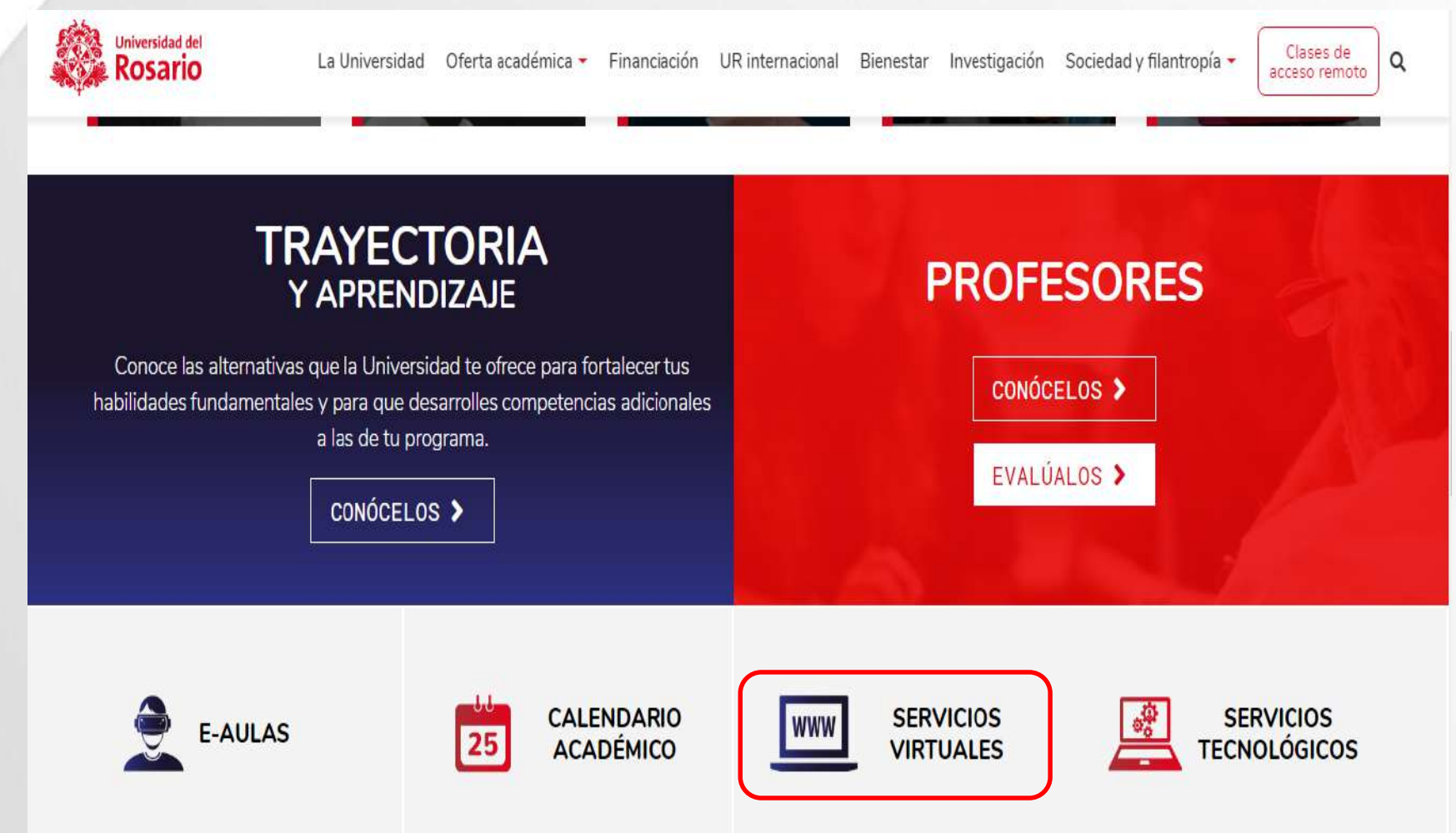

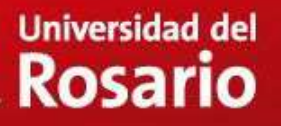

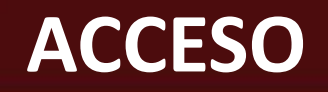

### Seleccione la opción "Pregrado o Posgrado" según corresponda

### UR DIGITAL - SERVICIOS VIRTUALES

Bienvenidos a la nueva plataforma de servicios virtuales - UR

SERVICIOS DE

POSGRADO

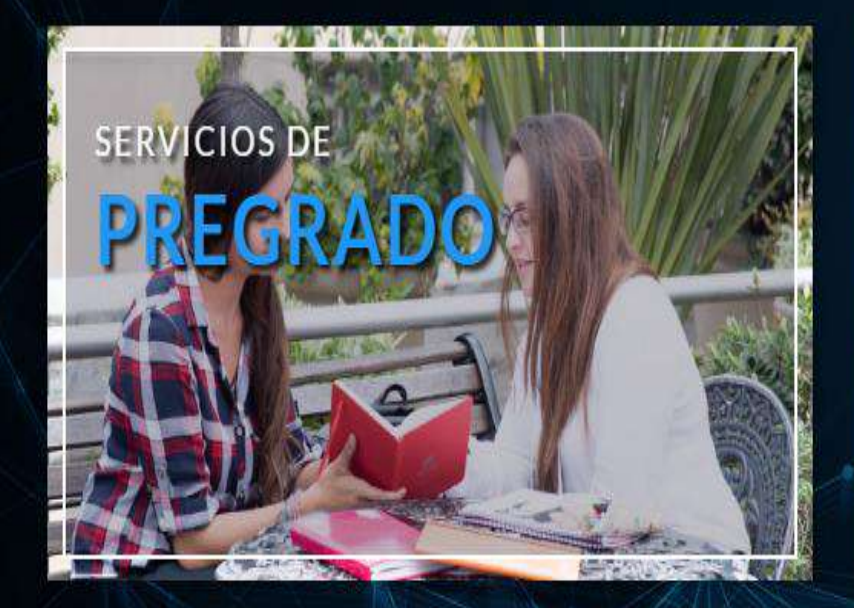

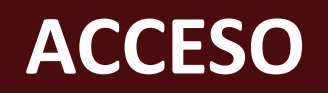

Seleccione la opción **"Académicos"** y en el módulo de "**Facturación Empresarial**" encontrará el acceso al servicio para radicar la solicitud.

### SERVICIOS DE **PREGRADO**

Para los servicios de:

| Académicos                  |
|-----------------------------|
| Financieros                 |
| Sistema de Información SIAR |
| Admisiones                  |
| Bienestar                   |
| Otros servicios             |
|                             |
|                             |
|                             |

#### » » Homologaciones Reconocimiento de Asignaturas iNuevo! iNuevo! » Excusas por Inasistencia y Evaluación Retiro de Asignaturas >> iNuevo! Supletoria iNuevo! Reserva de cupo o Prórroga de Reserva Reintegro por Reserva de Cupo -» » - Antiguos Antiguos ¡Nuevo! ¡Nuevo! Facturación Empresarial » Segundo Calificador » iNuevol

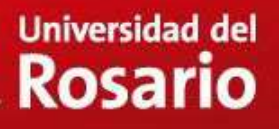

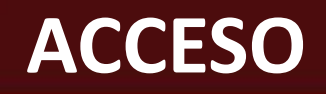

Para iniciar la sesión, debe ingresar su correo institucional completo y su contraseña, luego hacer clic en "Iniciar Sesión":

| Universidad del                                        | Universidad del                         |
|--------------------------------------------------------|-----------------------------------------|
| Rosario                                                | Rosario                                 |
| Iniciar sesión<br>Correo electrónico, teléfono o Skype | Escribir contraseña                     |
|                                                        | Contraseña                              |
| ¿No puede acceder a su cuenta?                         | He olvidado mi contraseña               |
| Atrás Siguiente                                        | Iniciar sesión                          |
| Departamento de Tecnología -                           | Departamento de Tecnología -            |
| servicios2030@urosario.edu.co Ext. 2030                | servicios2030@urosario.edu.co Ext. 2030 |

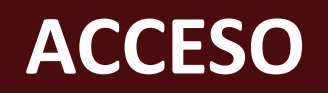

Una vez en su portal, en la sección de la izquierda seleccione "Crear Solicitud".

| 🚷 Bizagi BPM 🛛 🗙                            | +                                  |             | - a ×                  |
|---------------------------------------------|------------------------------------|-------------|------------------------|
| $\leftarrow \rightarrow c \mathbf{\hat{o}}$ | 🛛 🖋 10.10.75/Dev_digital_urosario/ | 90% *** 🖂 🕁 | ₩\ 🖸 🔹 🗮               |
| Universidad del Rosario                     | ſ Mi Portal                        |             | AV                     |
| AV Estudiante عاد AV                        | Mi Portal /<br>Mis Cosas           |             | Jueves, Abril 23, 2020 |
| Destacado para mí                           |                                    |             |                        |
| Crear Solicitud                             | Mis Casos                          |             |                        |
|                                             | ♥ Pendiente ★ Favoritos            |             |                        |
| اومدرط                                      |                                    |             |                        |

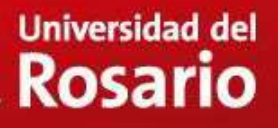

Seleccione el programa académico por el cual desea realizar la solicitud y posteriormente seleccione el servicio "*Solicitud de Facturación Empresarial*" y haga clic en el botón "*Siguiente*".

| ✓ Datos del Estudiante                    |                                                                  |   |
|-------------------------------------------|------------------------------------------------------------------|---|
| Información del estu                      | udiante                                                          |   |
| Estudiante correcto?:                     | 🗿 Si 💿 No                                                        |   |
| <ul> <li>Servicios a Solicitar</li> </ul> |                                                                  |   |
| 👻 Servicio requerido                      |                                                                  |   |
| Programa destino:                         | 752D - ESPECIALIZACIÓN EN GERENCIA DE PROYECTOS DE SERVICIOS CON |   |
| Tipo de servicio:                         | Solicitud de Facturación Empresarial                             |   |
|                                           |                                                                  | ] |

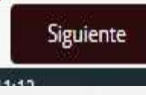

## SOLICITUD

En el formulario se visualizarán campos con una marca roja al costado izquierdo, estos campos deben ser diligenciados por usted en su totalidad. Tenga en cuenta que el formulario no se enviará si no se diligencian.

### SOLICITUD DE FACTURACIÓN EMPRESARIAL

SERVICIOS EN LINEA

nviar

| > Información del estudiante              |                          |                          |                      |
|-------------------------------------------|--------------------------|--------------------------|----------------------|
| > Información del programa académico      |                          |                          |                      |
| <ul> <li>Información Solicitud</li> </ul> |                          |                          |                      |
| Valor Total Matrícula:                    | Valor Beneficio Empresa: | Semestre al que ingresa: | Por favor seleccione |
| 👻 Datos Empresa                           |                          |                          |                      |
| Empresa Solicitante:                      | Dirección o              | de Empresa:              |                      |
| Teléfono de Empresa:                      | Correo de l              | Contacto:                |                      |
| Descripción de la Solicitud               |                          |                          |                      |
|                                           |                          |                          |                      |
|                                           |                          |                          | ſ                    |

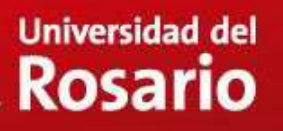

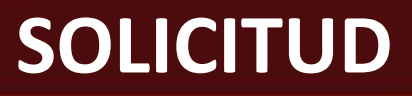

SERVICIOS EN LINEA

viar

|          | Haga clic en la parte inferior en el botón "Enviar". |  |
|----------|------------------------------------------------------|--|
| SOLICITU | D DE FACTURACIÓN EMPRESARIAL                         |  |

| Información del estudiante        |                          |                       |                          |                      |
|-----------------------------------|--------------------------|-----------------------|--------------------------|----------------------|
| Información del programa académic | 0                        |                       |                          |                      |
| ✓ Información Solicitud           |                          |                       |                          |                      |
| Valor Total Matrícula:            | Valor Beneficio Empresa: |                       | Semestre al que ingresa: | Por favor seleccione |
| ✓ Datos Empresa                   |                          |                       |                          |                      |
| Empresa Solicitante:              |                          | Dirección de Empresa: |                          |                      |
| Teléfono de Empresa:              |                          | Correo de Contacto:   |                          |                      |
| Descripción de la Solicitud       |                          |                       |                          |                      |
|                                   |                          |                       |                          |                      |
| ۴                                 |                          |                       |                          |                      |

## NOTIFICACIÓN

El sistema le mostrará el mensaje que su solicitud ha sido radicada, el número de caso y la fecha de radicación, Así mismo se le enviará un mensaje a su correo institucional. Si no visualiza el mensaje o si no recibe el correo, significa que la solicitud no fue radicada.

#### SOLICITUD DE FACTURACIÓN EMPRESARIAL

Solicitud radicada

Su solicitud, ha sido recibida. Se procederá a revisar su solicitud y por correo electrónico le será notificada la decisión. Para ver el detalle de su solicitud, tenga en cuenta la siguiente información o si usted lo requiere podrá ampliar la información del trámite realizado en CASA UR.

| ✓ Datos generales de la solicitud  |                   |                 |  |  |
|------------------------------------|-------------------|-----------------|--|--|
| Número de caso                     | Fecha de creación | Estado del caso |  |  |
| SL-3289                            | 28/05/2020        | Solicitud       |  |  |
|                                    |                   |                 |  |  |
| > Información del estudiante       |                   |                 |  |  |
| Información del programa académico |                   |                 |  |  |

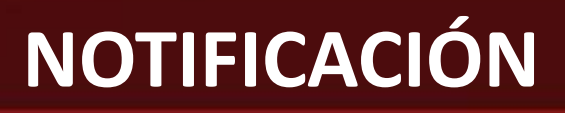

Apreciado(a):

Su Solicitud de Facturación Empresarial, radicada el día jueves, 21 de mayo de 2020 5:48:13 a.m., con número de caso SL-3241 ha sido aprobada.

Así mismo confirmamos la aplicación del valor solicitado y aprobado en su recibo de matrícula el cual podrá consular por medio de la plataforma.

Por favor tenga en cuenta que:

Deberá firmarse garantías que consiste de pagaré y carta de instrucciones, las cuales deben ser entregadas en CASA UR una vez pueda realizarse el trámite presencialmente. En caso de que la Empresa haya cancelado el valor, hacer caso omiso de este trámite. Para descargar las garantías ingrese al siguiente link

Para ver el detalle, haga clic en el siguiente hipervínculo: SL-3241 o si usted lo requiere podrá ampliar la información del trámite realizado en CASA UR.

Cordialmente,

UNIVERSIDAD DEL ROSARIO

# jGRACIAS!

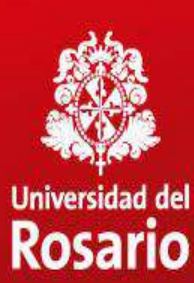